## Kom godt i gang:

- 1. Log ind på <u>www.ctzoom.dk</u> øverst i højre hjørne og vælg "Rapport"
- 2. Opret de områder som du skal lave opgørelse over (grundvandsdannende oplande) i dit områdebibliotek på <u>www.ctzoom.dk</u>

|                                                                                                    | Fors                                                                                            | ide                     | CTZoom                               | Rapport                                  | Hjælp                      | Dokumentation            |
|----------------------------------------------------------------------------------------------------|-------------------------------------------------------------------------------------------------|-------------------------|--------------------------------------|------------------------------------------|----------------------------|--------------------------|
| Områder                                                                                                    | Rapporter                                                                                       |                         | Rapport ind                          | stillinger                               |                            |                          |
| - Områder<br>- (Opl. 135) Grund Fjord<br>- (Opl. 136) Randers Fjord, fra<br>Rds. til Mellerup<br>- (Opl. 147) Århus Bugt, Kalø<br>Vig og Begstrup Vig<br>Opland1 | Rapporter Udvikling af husdyrtæthed Udbragt husdyrgødning Bedriftsstatistik N-Balance Grundvand | •                       | Område:                              | Opland1 Rappo                            | rt:                        |                          |
| <ul> <li>Du kan oprette nye o</li> <li>Send GIS-file</li> <li>Opret selv di</li> </ul>                                                                           | mråder til kommuner<br>rne til ConTerra med r<br>ne oplande i dit GIS-sy                        | ns om<br>navne<br>/stem | råde-bibli<br>angivelse<br>(se hvord | otek sådar<br>r på de enl<br>lan i under | n:<br>kelte omr<br>"Hjælp" | åder <i>, eller</i><br>) |
|                                                                                                    |                                                                                                 | ~                       |                                      |                                          |                            |                          |

3. Vælg oplandet og rapport. Start generering af rapportopgørelsen.

| CTzoom                                                                                                    | Forside           | Velkommen Nikolaj! [ Log ud å CTZoom Rapport Hjælp Dokumentation                                                                                                    |  |  |
|----------------------------------------------------------------------------------------------------|-------------------|----------------------------------------------------------------------------------------------------|--|--|
| Områder     Rapporter       - Opråder     - Rapporter       - (Opl. 135) Grund Fjord     - Udvikling af       - (Opl. 136) Randers Fjord, fra     - Udbragt hus       - (Opl. 147) Århus Bugt, Kalø     - Bedriftsstati       Vig og Begstrup Vig     - Opland1       Opland1     - Market du vil       /ælg oplandet du vil     - Vælg "Grunder | Rapporter<br>     | Rapport indstillinger         Område: Opland1 Rapport: Grundvand         Legende inddeling:         ÅR: 2010 • Attribut: NO3 •         Inddelinger: 0       Opdater ->         Inddelings klasser         Min værdi Max værdi         Start farve                                                                                                    |  |  |
| Dmråder"                                                                                                    | under "Rapporter" | #Ze35fi       Image: Conterra.dk         Slut farve       Image: Conterra.dk         #FF8000       Image: Conterra.dk         Data ikke genereret! Tryk "Generer Data" hvis du vil igangsætte indsamling af data til denne rapport!       Image: Conterra.dk         Data ikke generer Data       Image: Conterra.dk         Base 2540       Conterra@Conterra.dk |  |  |

4. Rapporten er nu sat i gang på ConTerras Geo-server.

Du modtager en e-mail når data er genereret og rapporten er klar til visning og udskrift. Dette sker inden for max 24 timer, og som oftest inden for et par timer, afhængig af serverens belastning.

5. Visning af Rapport

| Områder                                                                                                    | Rapporter                                                                                                    | Rapport indstillinger                                                                                                    |
|----------------------------------------------------------------------------------------------------|----------------------------------------------------------------------------------------------------|----------------------------------------------------------------------------------------------------|
| Områder     (Opl. 135) Grund Fjord     (Opl. 136) Randers Fjord, fra     Rds. til Mellerup     (Opl. 147) Århus Bugt, Kalø     Vig og Begstrup Vig     Opland1 | <ul> <li>Rapporter</li> <li>Udvikling af husdyrtæthed</li> <li>Udbragt husdyrgødning</li> <li>Bedriftsstatistik</li> <li>N-Balance</li> <li>Grundvand</li> </ul> | Område: Opland1 Rapport: Grundvand         Legende inddeling:         ÅR: 2010 Attribut: NO3 I         Inddelinger: 5         Opdater >>         Inddelings klasser         Min værdi Max værdi         1       0         3       60         3       60         4       81       106         5       106       147         Start farve       Image: Slut farve         #FF8000       Image: Slut farve |
|                                                                                                    | Т                                                                                                    | yk "Vis rapport"                                                                                                    |